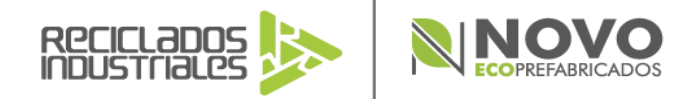

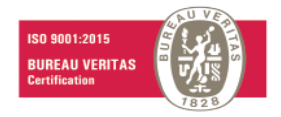

E: info@recicladosindustriales.co T: (+571) 875 9047 - 896 6879

C: 318 215 3129

W: www.recicladosindustriales.co www.novoecoprefabricados.com

Cota, noviembre 23 de 2022

# PROCESO SOLICITUD CERTIFICACIONES DE MATERIAL

RECICLADOS INDUSTRIALES DE COLOMBIA SAS informa a todos nuestros clientes el proceso para la solicitud de "Certificaciones por suministro de material granular o prefabricado y disposición de material RCD".

Remitir al correo: certificadosyfacturacion@recicladosindustriales.com.co, dirigido al Sr. Ángel Aguirre la siguiente información:

- Razón social y NIT de la empresa a certificar.
- Número y objeto del contrato y/o nombre del proyecto.
- Pin ambiental en caso de tenerlo.
- Especificar si es contrato IDU en caso de serlo.
- Periodo a certificar.
- Vales escaneados y/o relación de vales y cantidad.
- Los vales deben estar a nombre del cliente que se va a certificar, en caso de no ser así deben explicar la razón.
- Datos de contacto de la persona encargada para resolver cualquier duda.

Observaciones:

• El origen o destino que se certifica, será el mismo que se indicó al momento de realizar el vale.

 Confirmar que la información enviada este completa y sea la correcta, ya que no se generará cambio de certificado por estos motivos, por los reportes que estamos obligados a enviar a las entidades ambientales de control

• El correo será respondido con el certificado digital y este será válido como original.

• El tiempo de respuesta a la solicitud de certificación es entre 6 a 8 días hábiles, si no se le ha dado respuesta en los tiempos indicados debe comunicarse a nuestras líneas telefónicas de atención, ya que, si escribe sobre el correo este volverá a la cola de la bandeja de entrada y generará retraso del mismo.

Cualquier duda e inquietud con gusto será atendida en los siguientes teléfonos: 3182153129-3102637006

Alcance de la certificación:

PLANTA PARQUE LA FLORIDA: Agregados y prefabricados. Autopista Medellín Km 2.5 sentido Siberia - Bogotá - Costado Sur. 500 metros sobre la Vía al Parque La Florida. Cota (Cundinamarca)

PLANTA SUR: Agregados. Costado Oriental Vía ALO (Avenida Longitudinal de Occidente) - Bosa El Recreo - Finca Las Juntas. Mosquera (Cundinamarca) PLANTA NORTE: Agregados. Km 2 via Cota-Chia. Cota (Cundinamarca)

PLANTA GIRARDOTA: Agregados. Autopista Norte Km 19 Vereda Curazao. Girardota (Antioquia)

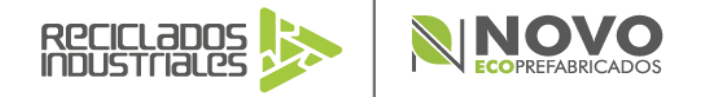

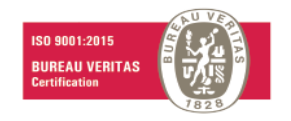

- E: info@recicladosindustriales.co
- **T:** (+571) 875 9047 896 6879
- C: 318 215 3129
- W: www.recicladosindustriales.co www.novoecoprefabricados.com

## INSTRUCTIVO DE INGRESO PARA GENERACIÓN DE CERTIFICACIONES AMBIENTALES DE FORMA DIGITAL

Lea **detenida** y **cuidadosamente** la totalidad de las instrucciones que aparecen a continuación para acceder a su certificación de suministro de material granular o disposición de RCD, solo para los vales entregados en la Planta que estén a nombre de su empresa, de lo contrario se deberá solicitar de manera habitual al correo <u>certificadosyfacturacion@recicladosindustriales.com.co</u>:

Si es primera vez que va a generar la certificación de forma digital, debe solicitar su usuario y contraseña al correo certificadosyfacturacion@recicladosindustriales.com.co, con el asunto: SOLICITUD USUARIO CERTIFICACIONES, adjuntando el RUT de la empresa, nombre de la persona a cargo de las certificaciones ambientales y correo electrónico. A vuelta del correo le llegará la información de acceso. Recuerde que es solo un usuario por obra o empresa.

1. En primer lugar, debe ingresar a <u>https://recicladosindustriales.net/signin/</u> e iniciar sesión con la información enviada al correo registrado

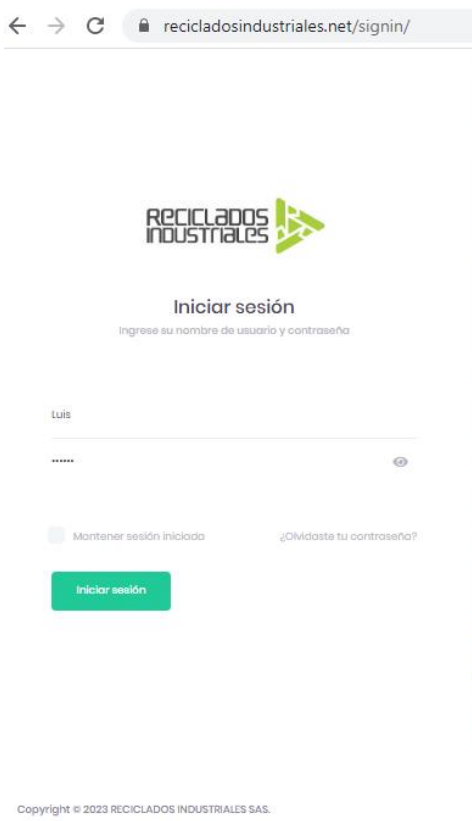

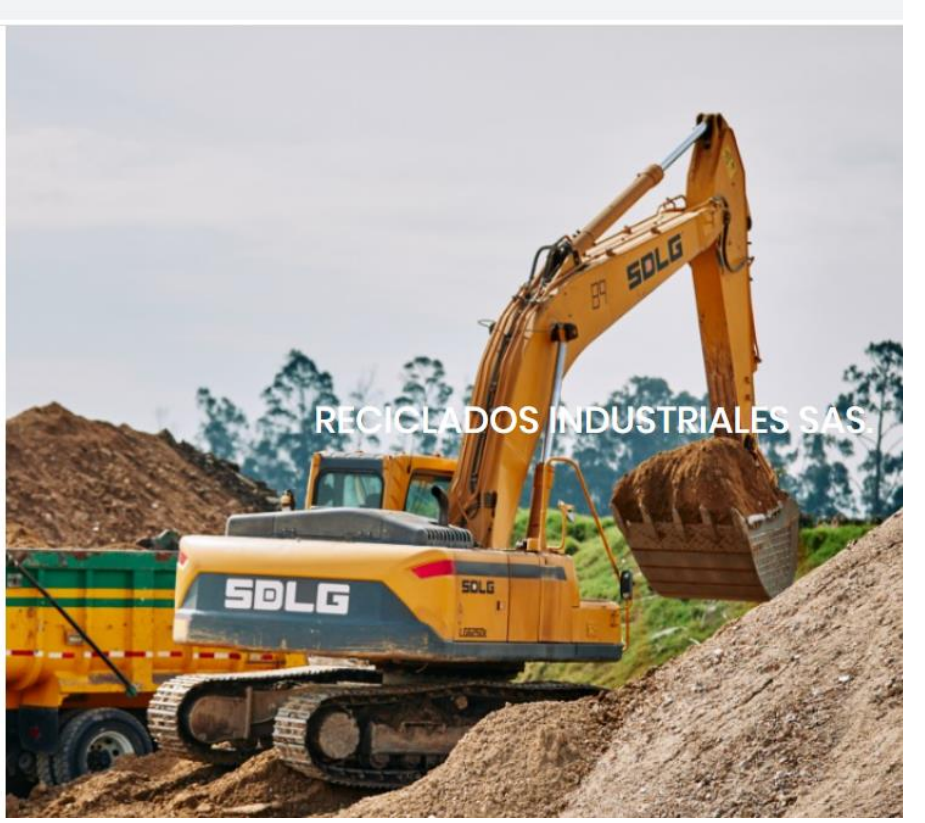

2. Se desplegará la siguiente ventana y dará clic en Certificaciones

PLANTA PARQUE LA FLORIDA: Agregados y prefabricados. Autopista Medellín Km 2.5 sentido Siberia - Bogotá - Costado Sur. 500 metros sobre la Vía al Parque La Florida. Cota (Cundinamarca)

PLANTA SUR: Agregados. Costado Oriental Vía ALO (Avenida Longitudinal de Occidente) - Bosa El Recreo - Finca Las Juntas. Mosquera (Cundinamarca) PLANTA NORTE: Agregados. Km 2 via Cota-Chia. Cota (Cundinamarca)

PLANTA GIRARDOTA: Agregados. Autopista Norte Km 19 Vereda Curazão. Girardota (Antioquia)

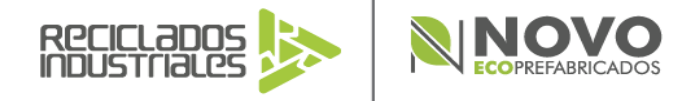

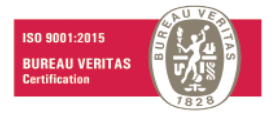

- E: info@recicladosindustriales.co
- T: (+571) 875 9047 896 6879
- C: 318 215 3129
- W: www.recicladosindustriales.co www.novoecoprefabricados.com

ALEX JIMENEZ entes Certifica

Nit 900.360.954-1

RECICLADOS

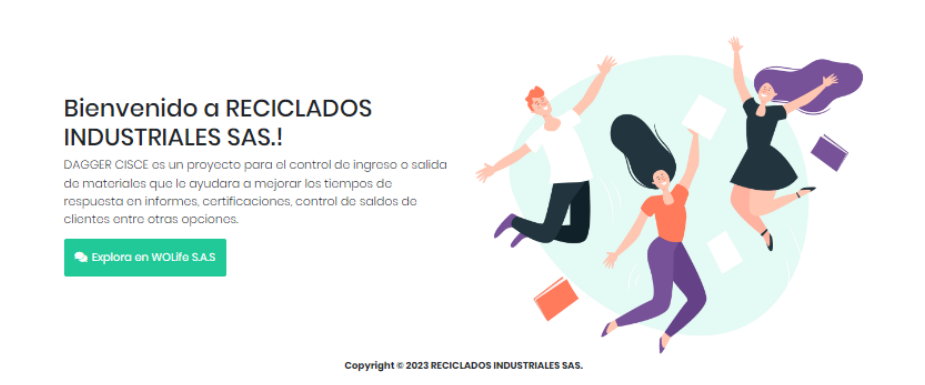

3. Al ingresar visualizará las certificaciones emitidas a la empresa las cuales podrá descargar y de ser requerido volver a imprimir.

| Recicitados<br>Industriales |                          |                          |                                                                   |                                  |                                  |                                    |             | ۰.                 | ALEX JIMENE |
|-----------------------------|--------------------------|--------------------------|-------------------------------------------------------------------|----------------------------------|----------------------------------|------------------------------------|-------------|--------------------|-------------|
|                             |                          |                          |                                                                   | 4                                | Certificacciones                 |                                    |             |                    |             |
| Listar certific             | aciones 🗙                |                          |                                                                   |                                  |                                  |                                    |             |                    |             |
| ۲                           |                          |                          |                                                                   |                                  |                                  |                                    |             |                    |             |
|                             | Búsqueda Rápic 🖉 🗘 Nuevo |                          | C Recargar                                                        | Campos 🕈 Ordenar por             | Agrupar por Exportar 👻 🔍 Búsqued | • Avanzada • Ver/Ocultar           |             |                    |             |
|                             |                          |                          | Fecha <sup>‡‡</sup>                                               | Empresa                          | Observaciones                    | Numero Certificación $\frac{1}{2}$ | Cantidad M3 | Cantidad Toneladas | Estado      |
|                             | / 5                      | PLANTA PARQUE LA FLORIDA | NTA PARQUE LA FLORIDA 11/05/2023 GRUPO QUINTERO Y ASOCIADOS S A S |                                  | OBRA LECO CITY, PIN 22022        | CERT-750-2023                      | 1.207,00    | 1.679,1            | Impresión   |
|                             | / 6 6                    | PLANTA PARQUE LA FLORIDA | 11/05/2023                                                        | GRUPO QUINTERO Y ASOCIADOS S A S | OBRA LECO CITY, PIN 22022        | CERT-749-2023                      | 141,00      | 195,9              | Impresión   |
|                             |                          |                          |                                                                   |                                  |                                  |                                    |             |                    |             |

Debe tener en cuenta que después de realizada una certificación, no podrá ser modificada en esta plataforma, si lo requiere debe enviar una solicitud por correo electrónico a <u>certificadosyfacturacion@recicladosindustriales.com.co</u>, solicitando el cambio e indicando la razón; esta solicitud se validará y se enviará la respuesta en un tiempo máximo de 8 días hábiles vía correo electrónico.

4. Para generar una nueva certificación dará clic en nuevo

| eciclados<br>Dustnales |                  |                          |                     |                                  |                            |                                     |             | ۰.                 | ALEX JIMENEZ |
|------------------------|------------------|--------------------------|---------------------|----------------------------------|----------------------------|-------------------------------------|-------------|--------------------|--------------|
|                        |                  |                          |                     |                                  | 🖶 Certificacciones         |                                     |             |                    |              |
| star certific          | aciones <b>x</b> |                          |                     |                                  |                            |                                     |             |                    |              |
| ۲                      |                  |                          |                     |                                  |                            |                                     |             |                    |              |
|                        | Búsqueda Rápic   | D B Nuevo                | C Recargar          | Campos 🗢 Ordenar por             | 🖬 Agrupar por Exportar 👻 C | Búsqueda Avanzada 🛛 🛛 Ver / Ocultar |             |                    |              |
|                        |                  | Planta                   | Fecha <sup>‡‡</sup> | Empresa 🏣                        | Observaciones              | Numero Certificación 🎼              | Cantidad M3 | Cantidad Toneladas | Estado       |
|                        | × 6 6            | PLANTA PARQUE LA FLORIDA | 11/05/2023          | GRUPO QUINTERO Y ASOCIADOS S A S | OBRA LECO CITY, PIN 22022  | CERT-750-2023                       | 1.207,00    | 1.679,1            | Impresión    |
|                        | /                | PLANTA PARQUE LA FLORIDA | 11/05/2023          | GRUPO QUINTERO Y ASOCIADOS S A S | OBRA LECO CITY, PIN 22022  | CERT-749-2023                       | 141,00      | 195,9              | Impresión    |

5. Se desplegará la siguiente ventana, debe tener a mano la siguiente información: • Vales entregados en la planta • Razón social y NIT de la empresa a certificar. • Numero y objeto del

Alcance de la certificación:

CONTROL DE CALIDAD DE MATERIALES RCD EMPLEADOS EN PROCESOS CONSTRUCTIVOS DE OBRAS CIVILES.

PLANTA PARQUE LA FLORIDA: Agregados y prefabricados. Autopista Medellín Km 2.5 sentido Siberia - Bogotá - Costado Sur. 500 metros sobre la Vía al Parque La Florida. Cota (Cundinamarca)

PLANTA SUR: Agregados. Costado Oriental Vía ALO (Avenida Longitudinal de Occidente) - Bosa El Recreo - Finca Las Juntas. Mosquera (Cundinamarca) PLANTA NORTE: Agregados. Km 2 via Cota-Chia. Cota (Cundinamarca)

PLANTA GIRARDOTA: Agregados. Autopista Norte Km 19 Vereda Curazao. Girardota (Antioquia)

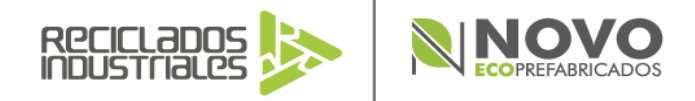

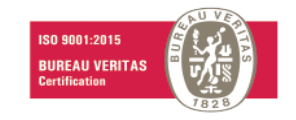

- E: info@recicladosindustriales.co
- **T:** (+571) 875 9047 896 6879
- C: 318 215 3129
- W: www.recicladosindustriales.co www.novoecoprefabricados.com

contrato y/o nombre del proyecto. • Pin ambiental en caso de tenerlo. • Numero contrato IDU en caso de serlo. • Periodo a certificar.

| $\leftarrow$ $\rightarrow$ C $($ recicladosindustriales.net/menu/m | nenu.php                             |                    |                      | 🕶 ९ 🖻 🛧 🔲 🐎 :                       |
|--------------------------------------------------------------------|--------------------------------------|--------------------|----------------------|-------------------------------------|
| RECEIPTION                                                         |                                      |                    |                      | ALEX JIMENEZ<br>Clientes Certifica. |
|                                                                    |                                      | 🖶 Certificacciones |                      |                                     |
| Listar certificaciones 🗙                                           |                                      |                    |                      |                                     |
| 💏 CONSULTA - Listado de certificaciones                            |                                      |                    |                      |                                     |
| Información de certificación                                       |                                      | Agregar - Cancelar |                      |                                     |
| Clasificación de Registro *                                        |                                      |                    |                      |                                     |
| Planta *                                                           | Empresa *<br>Seleccione              |                    | Obra *<br>Seleccione |                                     |
| Pin Obra *                                                         | Campo obligatorio<br>Cantidad Viojes |                    | Contidod M3          |                                     |
| Contidad Toneladas                                                 | Periodo                              | 6                  | Objeto contrato      |                                     |
| Quien aprueba *                                                    | Codigo Verificación                  |                    |                      |                                     |

 Luego de esto deberá seleccionar, si es un Ingreso o Salida de material y diligenciar la información solicitada y dar clic en Agregar. Debe colocar el pin de la obra en el campo \*Pin de obra\* y en el espacio objeto de contrato (máximo 100 caracteres).

| ← → C 🔒 recicladosindustriales.net/menu/menu.php                                            |                                      |                         | От 🔤 | QE | ☆ 🔲                              | <b>&gt;</b> |
|---------------------------------------------------------------------------------------------|--------------------------------------|-------------------------|------|----|----------------------------------|-------------|
|                                                                                             |                                      |                         |      | ٠  | ALEX JIMEN<br>Clientes Certifice | 4EZ Α       |
|                                                                                             |                                      |                         |      |    |                                  |             |
| Listar certificaciones 🗙                                                                    |                                      |                         |      |    |                                  |             |
| TONSULTA - Listado de certificaciones                                                       |                                      |                         |      |    |                                  |             |
| Información de certificación                                                                | Concelor ← Concelor                  |                         |      |    |                                  |             |
| Clasificación de Registro *<br>Regresso de motorcoles<br>Solido de motorcoles<br>Pin Obra * | Empreso *<br>CONSORCIO AVENIDA MUTIS | Obra *<br>Selecciono_ + |      |    |                                  |             |
| Objeto contrato                                                                             |                                      |                         |      |    |                                  |             |

Nit 900.360.954-1

### Alcance de la certificación:

CONTROL DE CALIDAD DE MATERIALES RCD EMPLEADOS EN PROCESOS CONSTRUCTIVOS DE OBRAS CIVILES.

PLANTA PARQUE LA FLORIDA: Agregados y prefabricados. Autopista Medellín Km 2.5 sentido Siberia - Bogotá - Costado Sur. 500 metros sobre la Vía al Parque La Florida. Cota (Cundinamarca)

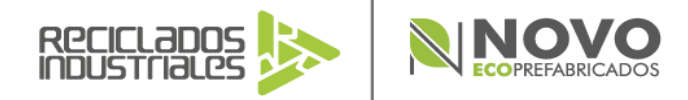

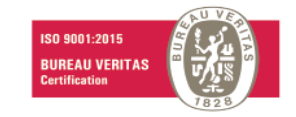

- E: info@recicladosindustriales.co
- T: (+571) 875 9047 896 6879
- C: 318 215 3129
- W: www.recicladosindustriales.co
  - www.novoecoprefabricados.com
- 7. Se desplegarán los vales que están a nombre de la empresa y debe seleccionar cuales desea certificar y dar clic en Agregar

|                                                    |                |                     |                     |        | Certificacciones  |                                  |                 |                    |                  |
|----------------------------------------------------|----------------|---------------------|---------------------|--------|-------------------|----------------------------------|-----------------|--------------------|------------------|
| ertificaciones x                                   |                |                     |                     |        |                   |                                  |                 |                    |                  |
| NSULTA - Listado de certificaciones > Gestión de o | sitas online - | ges_certificaciones |                     |        |                   |                                  |                 |                    |                  |
|                                                    |                |                     |                     |        |                   |                                  |                 |                    |                  |
| a Empresa                                          | <              |                     |                     |        |                   |                                  |                 |                    |                  |
| FREIGHT TRANSPORT COMPANY JM SA 43                 |                | Büsqueda Rápi       | Q, <del>*</del>     |        | Campos 🗘 O        | rdenar por Exportar •   +        | Agregar         |                    | + Volv           |
| + VER TODOS                                        |                |                     |                     |        |                   |                                  |                 |                    |                  |
| Aplicar                                            | $\sim$         | No. Remisión        | Fecha Hora          | Placa  | Descripción Viaja | Empresa                          | Obra            | No. Recibo cliente | Cliente Efectivo |
| ⊿ Obro                                             |                | PS-4843             | 05/04/2023 11:02:13 | LLG797 | CONCRETO SENCILLO | FREIGHT TRANSPORT COMPANY JM SAS | COLEGIO INDUSEL |                    |                  |
| COLEGIO INDUSEL 43                                 | ×              | PS-4816             | 05/04/2023 08:37:34 | LLG797 | CONCRETO SENCILLO | FREIGHT TRANSPORT COMPANY JM SAS | COLEGIO INDUSEL |                    |                  |
| Aplicar                                            |                | P5-2243             | 15/02/2023 12:51:35 | CVB891 | ESCOMBRO DOBLE    | FREIGHT TRANSPORT COMPANY JM SAS | COLEGIO INDUSEL |                    |                  |
| A Descripción Vioje                                |                | 0.1.5527.0          |                     |        |                   |                                  |                 |                    |                  |
| escombro doble     zs     escombro sencillo        |                | PS-2230             | 15/02/2023 11:21:48 | CV8891 | ESCOMBRO DOBLE    | FREIGHT TRANSPORT COMPANY JM SAS | COLEGIO INDUSEL |                    |                  |
| CONCRETO DOBLE                                     |                | PS-2212             | 15/02/2023 09:59:14 | CVB891 | CONCRETO DOBLE    | FREIGHT TRANSPORT COMPANY JM SAS | COLEGIO INDUSEL |                    |                  |
| VER TODOS                                          |                | PS-2092             | 13/02/2023 14:27:05 | CVB891 | ESCOMBRO DOBLE    | FREIGHT TRANSPORT COMPANY JM SAS | COLEGIO INDUSEL |                    |                  |
| Aplicor                                            |                |                     |                     |        |                   |                                  |                 |                    |                  |

8. Volverá a la certificación y debe dar clic en guardar y cerrar certificación, el sistema le informará que se grabo con éxito la respectiva certificación

| RECIL ADDS                                           |                                                                        | ZULMA AREVALO<br>Clientes Certifica Z           |
|------------------------------------------------------|------------------------------------------------------------------------|-------------------------------------------------|
|                                                      | 🕸 Certificacciones                                                     |                                                 |
| Listar certificaciones 🗙                             |                                                                        |                                                 |
| CONSULTA - Listado do certificaciones                | Auropa      Courador     Courar certificación     Ga Agregar Registras | Nuevo registro insertado con ésito!<br>← Volvor |
| Información de cortificación                         |                                                                        |                                                 |
| Classificación de Registro *                         | Numero Certificación<br>CERT-780-2023                                  | Fecho *<br>12/05/2023 do/mm/лалл                |
| Planto * PLANTA PARQUE LA FLORIDA                    | Emprovo *<br>FREIGHT TRANSPORT COMPANY JM SAS                          | Obra *<br>COLEGIO INDUSEL +                     |
| Fin Obra *<br>22.339                                 |                                                                        |                                                 |
| Objeto controto<br>PROYECTO INDUSEL-CONSORCIO<br>STC |                                                                        |                                                 |

#### Alcance de la certificación:

### CONTROL DE CALIDAD DE MATERIALES RCD EMPLEADOS EN PROCESOS CONSTRUCTIVOS DE OBRAS CIVILES.

PLANTA PARQUE LA FLORIDA: Agregados y prefabricados. Autopista Medellín Km 2.5 sentido Siberia - Bogotá - Costado Sur. 500 metros sobre la Vía al Parque La Florida. Cota (Cundinamarca)

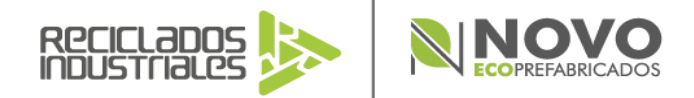

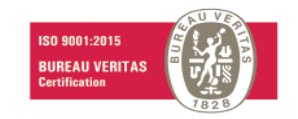

- E: info@recicladosindustriales.co
- T: (+571) 875 9047 896 6879
- C: 318 215 3129
- W: www.recicladosindustriales.co www.novoecoprefabricados.com

9. A continuación, visualizará toda la información de la certificación y dará clic en Listado de certificaciones

| RECEIPTION IN THE RECEIPTION OF THE RECEIPTION OF THE RECEIPTION O |                                                                               |                                                            | ZULMA AREVALO     Clumbe Curtifica.     Z |
|----------------------------------------------------------------------------------------------------|-------------------------------------------------------------------------------|------------------------------------------------------------|-------------------------------------------|
|                                                                                                    | the Certificacciones                                                          |                                                            |                                           |
| Listar certificaciones 🗴                                                                                                    |                                                                               |                                                            |                                           |
| 🐨 CONSULTA - Listado de certificaciones                                                                                                    |                                                                               |                                                            |                                           |
|                                                                                                    | B fuer? B Confide                                                             |                                                            | + Volvar                                  |
|                                                                                                    |                                                                               |                                                            |                                           |
| Clasificación de llegistro *                                                                                                    | Numero Centificación<br>CERT-780-2023                                         | Facho *.<br>12/05/2023 - 00/HM/AAAA                        |                                           |
| Ponto "<br>SUR -                                                                                                    | Empreso *<br>FREGHT TRANSPORT COMPANY JM SAS                                  | COLEGIO INDUSEL                                            |                                           |
| Pin Obro *<br>22339                                                                                                    | Contributor Vitojen<br>2:                                                     | Confident M3<br>90,00                                      |                                           |
| Cartiblad Tonaladas<br>22.5                                                                                                    | Persoas<br>ef dia 05 dia atori dia 2023 Posto si<br>dia 01 dia atori dia 2023 | Objeto contraste<br>PROTECTO REUSEL-CONSORCIO<br>NI 22.339 |                                           |
| Quien opruebo * ANGELAGUIRRE CACERES +                                                                                                    | Codigo Verificación<br>new_ubli#CoHdmAd9kilap7uthz1OkCji.                     | listado<br>Entregoda +                                     |                                           |

10. Volverá a la página principal y podrá descargar la certificación realizada en formato PDF dando clic en Genera PDF. Igualmente podrá visualizar el proyecto, código de la certificación y cantidad de m3 certificado.

|                           |                     |                                  | 😂 Certificacciones                                       |                                       |            |                       |              |
|---------------------------|---------------------|----------------------------------|----------------------------------------------------------|---------------------------------------|------------|-----------------------|--------------|
| tificaciones x            |                     |                                  |                                                          |                                       |            |                       |              |
|                           |                     |                                  |                                                          |                                       |            |                       |              |
| Búsqueda Rápk 🔎 🗖         | Nuevo C Recorgor    |                                  | Campos      Ordenar por      Agrupar por Exportar      • | Q Büsqueda Avanzada 🛛 🛛 Ver / Ocultar |            |                       |              |
| Genera PDF Planta II      | Fecha <sup>10</sup> | Empreso 10                       | Observaciones                                            | Numero Certificación 12               | Cantida M3 | Cantidad Toneladas 12 | Estado       |
| Sur                       | 12/05/2023          | FREIGHT TRANSPORT COMPANY JM SAS | PROYECTO INDUSEL-CONSORCIO STC                           | CERT-780-2023                         | 18,00      | 23,5                  | Impresión    |
| 🖍 🛐 SUR                   | 11/03/2023          | FREIGHT TRANSPORT COMPANY JM SAS | PROYECTO INDUSEL-CONSORCIO STC_                          | CERT-234-2023                         | 59,00      | 79,9                  | Impresión    |
| 🖍 🖪 📴 SUR                 | 11/03/2023          | FREIGHT TRANSPORT COMPANY JM SAS | PROYECTO INDUSEL-CONSORCIO STC                           | CERT-233-2023                         | 1103.00    | 1.440.2               | Impresión    |
| SUR                       | 11/03/2023          | FREIGHT TRANSPORT COMPANY JM SAS | PROYECTO INDUSEL-CONSORCIO STC                           | CERT-232-2023                         | 122.00     | 158,5                 | Impresión    |
| Total Acumulado(4) - Suma |                     |                                  |                                                          |                                       | 1.302,00   | 1.702,3               |              |
| Ira 1 Ver 50              | ~                   |                                  | «c < <b>1</b> > »                                        |                                       |            |                       | [1 a 4 de 4] |
|                           |                     |                                  | _                                                        |                                       |            |                       |              |

Nit 900.360.954-1

#### Alcance de la certificación:

CONTROL DE CALIDAD DE MATERIALES RCD EMPLEADOS EN PROCESOS CONSTRUCTIVOS DE OBRAS CIVILES.

PLANTA PARQUE LA FLORIDA: Agregados y prefabricados. Autopista Medellín Km 2.5 sentido Siberia - Bogotá - Costado Sur. 500 metros sobre la Vía al Parque La Florida. Cota (Cundinamarca)

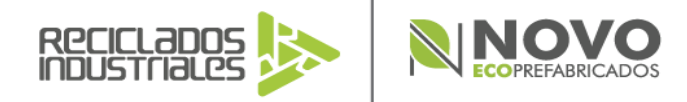

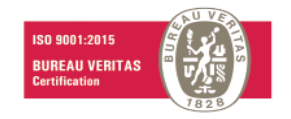

- E: info@recicladosindustriales.co
- T: (+571) 875 9047 896 6879

  - C: 318 215 3129
  - W: www.recicladosindustriales.co www.novoecoprefabricados.com

Yuri Marcela C... Y

11. Seguido de esto, podrá guardar o imprimir la certificación realizada RECICLADOS

|         |                          |                        | <b>≜</b> R | ogistro 🗿 Cilont  | os 🖶 Certificaccionos                              | 🖹 informos 🛛                                                             | Notificaciones 🛓 Importar                                                                   | Reportes & Configuraciones |                 |                       |           |
|---------|--------------------------|------------------------|------------|-------------------|----------------------------------------------------|--------------------------------------------------------------------------|---------------------------------------------------------------------------------------------|----------------------------|-----------------|-----------------------|-----------|
| lientes | Listar certificaciones x |                        |            |                   |                                                    |                                                                          |                                                                                             |                            |                 |                       |           |
|         |                          |                        |            |                   |                                                    |                                                                          |                                                                                             |                            |                 |                       |           |
|         | Búsqueda Rápic ,O        | C Recargar             |            |                   | Campos                                             | III Agrupar por                                                          | Exportar 👻   🔍 Búsqueda Avar                                                                | vor/Ocultar                |                 |                       |           |
|         |                          | Planta 👬               | Fecha      |                   | Empresa                                            |                                                                          | Observaciones                                                                               | Numero Certificación 12    | Cantidad M3     | Cantidad Toneladas 11 | Estado    |
|         |                          | ANTA PARQUE LA FLORIDA | 13/05/2023 | CONSORCIO CICLORU | TAS BOG                                            | Contr                                                                    | rato IDU 1787 de 2021. Obj                                                                  | CERT-806-2023              | 45.00           | 64,3                  | Impresión |
|         | - D D B B S              | JR                     | 13/05/2023 |                   |                                                    |                                                                          | <b>b</b>                                                                                    | AKONO A                    | 75.00           | 105.9                 | Impresión |
|         | 🗾 🚺 🛅 🎛 SL               | IR                     | 13/05/2023 |                   | liptice/IRSimplet<br>Cota, 13 de mayo de 2023      | RECICLADOS                                                               | CERT-806-                                                                                   | 2023                       | 28,00           | 43,2                  | Impresión |
|         | 🗾 🖪 🖪 🖽 st               | JR                     | 13/05/2023 |                   | Con registro IDU 649-2022 y registro g<br>Ambiente | estor CAR 015 dando cumpl<br>y Desarrollo, Reciciados Inc<br>CERTIFICA 0 | imiento a la Resolución 1257 expedida por el Minis<br>Isutriales de Colombia S.A.S.<br>QUE: | sterio de                  | 7,00            | 9,0                   | Impresión |
|         |                          | ANTA PARQUE LA FLORIDA | 13/05/2023 |                   | Nombre o razon social                              | RECICLADOS                                                               | ISTOR                                                                                       |                            | 2.00            | 2.6                   | Impresión |
|         |                          | JR                     | 13/05/2023 |                   | Representante Legal                                | FERNANDO F                                                               | Guardar como                                                                                | Ct                         | 1 + S<br>165,00 | 203,4                 | Impresión |
|         |                          | ANTA PARQUE LA FLORIDA | 13/05/2023 |                   | Dirección<br>Municipio o Distrito                  | KM 2.5 VIA B<br>COTA, CUND                                               | Imprimir                                                                                    | Ctr                        | 1 + P<br>469.00 | 7003                  | Impresión |
|         |                          | JR                     | 13/05/2023 |                   | Gestor<br>DESCRIPCION                              | PLANTA DE /<br>Cantidad de RCD reci                                      | Girar a la derecha                                                                          | Ct                         | rl + ¿<br>21.00 | 27.2                  | Impresión |
|         |                          |                        |            |                   | MP SUBBASE                                         | Totales:                                                                 | Girar a la izquierda                                                                        | Ci                         | rl + '          |                       |           |
|         | 🖍 🚺 🛅 🖽 su               | JR                     | 13/05/2023 |                   | Destino del RCD                                    | TAPROVECHA                                                               | Obtener descripciones                                                                       | de imágenes de Google      | 1405,00         | 1920,4                | Impresión |
|         | 🖉 🖪 🛅 🖽 PL               | ANTA PARQUE LA FLORIDA | 13/05/2023 | CONSTRUCTORA CON  | CONCRETO S.A.                                      | Co                                                                       | Inspeccionar                                                                                |                            | 780,00          | 1163,7                | Impresión |
|         |                          | 10                     | 10/05/0000 |                   | 00100770.01                                        |                                                                          | mapeccional                                                                                 |                            | 1000.00         | 0.701.0               |           |

Cualquier duda o soporte, podrá comunicarse a los siguientes números: 3182153129 -3102637006 o al correo comercial.planta@recicladosindustriales.co en horario de oficina

Alcance de la certificación:

Nit 900.360.954-1

CONTROL DE CALIDAD DE MATERIALES RCD EMPLEADOS EN PROCESOS CONSTRUCTIVOS DE OBRAS CIVILES.

PLANTA PARQUE LA FLORIDA: Agregados y prefabricados. Autopista Medellín Km 2.5 sentido Siberia - Bogotá - Costado Sur. 500 metros sobre la Vía al Parque La Florida. Cota (Cundinamarca)